#### PROCEDURA

## PRIVIND TRANSMITEREA ELECTRONICĂ A DOCUMENTELOR NECESARE ÎNCHEIERII CONTRACTELOR - 2020

Conform prevederilor HG nr.140/2018 pentru aprobarea pachetelor de servicii și a Contractului-Cadru care reglementează condițiile acordării asistenței medicale, a medicamentelor și a dispozitivelor medicale în cadrul sistemului de asigurări sociale de sănătate pentru anii 2018-2019, cu modificările și completările ulterioare:

"Documentele necesare încheierii contractelor se transmit în format electronic asumate fiecare în parte prin semnătura electronică extinsă a reprezentantului legal al furnizorului. Reprezentantul legal al furnizorului răspunde de realitatea și exactitatea documentelor necesare încheierii contractelor."

"Documentele solicitate în procesul de contractare sau în procesul de evaluare a furnizorului existente la nivelul casei de asigurări de sănătate nu vor mai fi transmise la încheierea contractelor, cu excepția documentelor modificate sau cu perioadă de valabilitate expirată, care se transmit în format electronic cu semnătura electronică extinsă."

Transmiterea electronică a documentelor necesare încheierii contractelor se realizează atât prin intermediul aplicațiilor desktop utilizând paltforma PIAS (fișier în format XML) cât și prin e-mail, a documentelor scanate în format PDF.

# **I.Transmiterea electronică a documentelor necesare încheierii contractelor utilizând** paltforma PIAS (fișier în format XML).

Se realizează prin intermediul aplicațiilor desktop compatibile PIAS. În cazul furnizorilor care nu au softul actualizat de dezvoltator pentru transmiterea electronică a documentelor necesare contractării, pot utiliza aplicația desktop SIUI distribuită gratuit de CNAS.

**II.Transmiterea electronică a documentelor necesare încheierii contractelor utilizând poșta electronică (documente scanate în format PDF).** 

**<u>1. Scanarea documentelor</u>** 

Fiecare document solicitat în dosarul de contractare va fi scanat separat într-un fișier PDF cu denumirea documentului.

Documetele scanate vor fi semnate pe prima pagină fiecare în parte, prin semnătură electronică extinsă a reprezentantului legal al furnizorului, acesta răspunzand de realitatea și exactitatea documentelor transmise și necesare încheierii contractelor.

#### 2. Semnarea electronică a documentelor PDF:

Semnatura electronică se aplică pe prima pagină a fiecărui document PDF.

Pentru aplicarea semnăturii electronice într-un document PDF fără câmp de semnătură electronică, se va proceda astfel:

a) Semnarea electronică a unui document PDF fără câmp de semnătură, în Acrobat Reader DC

• Deschideți documentul PDF în Acrobat Reader DC și efectuați click pe Tools (Instrumente),

| 📆 Deciaratie program.pdf - Adobe Acrobat Reader DC |                        |             |             |
|----------------------------------------------------|------------------------|-------------|-------------|
| Fișier Editare Vizualizare Fereastră Asistență     |                        |             |             |
| Pagina principală Instrumente                      | Declaratie program ×   |             | ⑦ Conectare |
|                                                    |                        |             | <u>^</u>    |
|                                                    | CAS HUNEDOARA          | Anexa 45-HD |             |
|                                                    | Denumires furnisorului |             |             |

• Din lista de instrumente, alegeți Certificates (Certificate),

| Declaratie program.pdf - Add | obe Acrobat Reader DC | -                  |              |              |              |            |            | - 0 ×     |
|------------------------------|-----------------------|--------------------|--------------|--------------|--------------|------------|------------|-----------|
| Pagina principală            | Instrumente           | Declaratie program |              |              |              |            | 0          | Conectare |
| Q Gásiţi instrumentele       | le dvs. aici          |                    |              |              |              |            |            |           |
|                              |                       |                    |              |              |              |            |            | <u>^</u>  |
| ~                            |                       | ~                  | 0            |              | 1            | 0          |            |           |
| ( )                          | 6                     | len                | ě            |              | E Q          |            | $\bigcirc$ |           |
| Comentariu                   | Comple<br>sem         | letare &<br>nnare  | Ştampilă     | Mäsurare     | Certificate  | Redactare  | Protecție  |           |
| Deschidere 👻                 | Deschir               | dere 👻 🕻           | Jeschidere 👻 | Deschidere 💌 | Deschidere + | Adäugare 👻 | Adăugare 🔻 | 0         |

• Efectuați click pe Digitally sign (Semnare digitală),

| Dec | aratie program.pdf - Add<br>Editare Vizualizare I | obe Acrobat Reader DC                                               | _ 0 _ X     |
|-----|---------------------------------------------------|---------------------------------------------------------------------|-------------|
| Pag | ina principală                                    | Instrumente Dedaratie program ×                                     | ? Conectare |
| E   | 🖶 🖂 Q                                             | . ⑦ ④ 1 / 3 🖡 🖑 ⊖ ↔ 46.3% → 🛱 📴 🖓 💬 🖉                               |             |
| Ó9  | Certificate •                                     | 🔗 Semnare digitală 🛛 🏷 Marcaj temporal 🔗 Validare globală semnături | ×           |
|     |                                                   |                                                                     | Â           |

• În fereastra care apare dați click pe butonul OK,

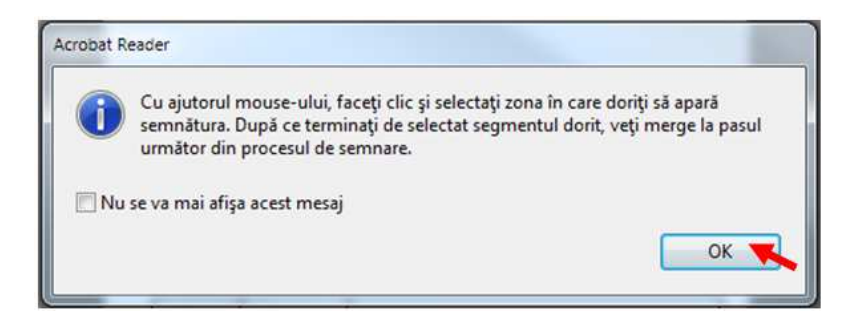

• Trasați un chenar în zona din document unde doriți să apară semnătura electronică (ținând apăsat butonul stâng al mouse-ului și eliberându-l în momentul când chenarul are dimensiunea dorită),

| Deck | iratie program.pdf - A<br>Editare Vizualizare | Adobe Acrobat Reader DC | the second second second second second second second second second second second second second second second se |             |
|------|-----------------------------------------------|-------------------------|----------------------------------------------------------------------------------------------------|-------------|
| Pag  | ina principalā                                | i Instrumente           | Declaratie program ×                                                                                            | ⑦ Conectare |
| B    |                                               | Q 🗇 🕑 [                 | 1/3 🖡 🖑 ⊝ ⊕ 100% → 📙 🖄 🖉 🎔 🥏 🖉                                                                                  |             |
| 64   | Certificate •                                 |                         | 🔗 Semnare digitală 🛛 🕒 Marcaj temporal 🤣 Validare globală semnături                                             | ×           |
|      |                                               |                         |                                                                                                    | 1           |
|      |                                               |                         | CAS UNINEDOADA                                                                                                  | -           |
|      |                                               |                         |                                                                                                    |             |
|      |                                               |                         |                                                                                                    |             |

• Din fereastra **Sign with a Digital ID** (Semnați cu un ID digital), selectați certificatul de tip Windows Digital ID și dați click pe butonul **Continue** (Continuare).

| cilliași c  |                                                                                                    |                     |
|-------------|----------------------------------------------------------------------------------------------------|---------------------|
| legeți ID-u | l digital pe care doriți să îl utilizați pentru semnare:                                              | (Reîmprospătare)    |
| • 98        | Liliana Vaidner (ID digital Windows)<br>Emis de: certSIGN Qualified CA Class 3 G2, Expiră: 2018.06.28 | Vizualizare detalii |
|             |                                                                                                    |                     |
|             |                                                                                                    |                     |
|             |                                                                                                    |                     |
|             |                                                                                                    |                     |
| 2           | Configurare ID digital nou                                                                            | Anulare Continuare  |

• Efectuați click pe butonul Sign (Semnare) din fereastra care se deschide,

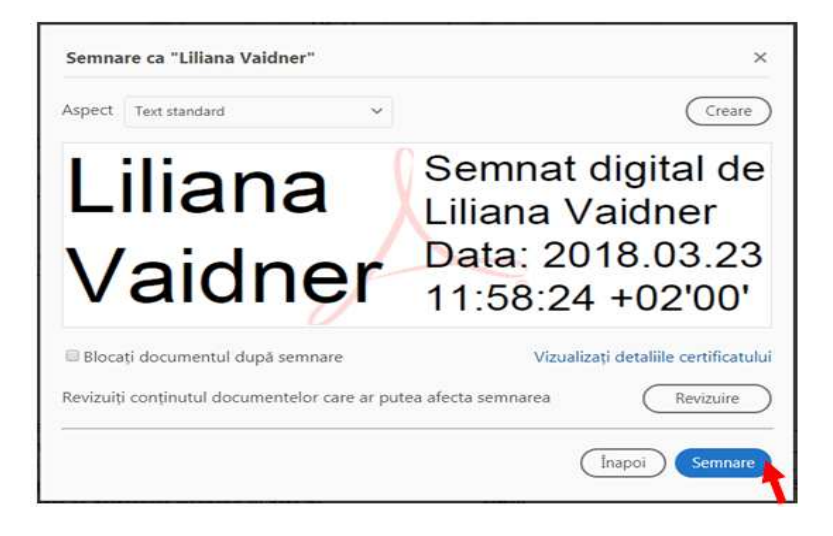

• În următoarea fereastră, alegeți locul unde se va salva documentul semnat și efectuați click pe butonul Save,

| Save As                                                                                                    |                                     |                                   | 23                       |
|----------------------------------------------------------------------------------------------------|-------------------------------------|-----------------------------------|--------------------------|
| Use w Use                                                                                                    | rs I alinm I Desktop I prezentare   | ✓ 4 Search prezentare             | Q                        |
| Organize 🕶 Ne                                                                                                    | w folder                            |                                   | HE • 🕢                   |
| <ul> <li>★ Favorites</li> <li>▲ Downloads</li> <li>■ Desktop</li> <li>★ Recent Places</li> <li>▲ Libraries</li> <li>▲ Documents</li> <li>▲ Music</li> <li>➡ Pictures</li> <li>♥ Videos</li> </ul> | Name                                | Date modified<br>23.03.2018 11:09 | Type<br>Adobe Acrobat De |
| Computer<br>Local Disk (C:)<br>Removable Dis<br>Programs (F:)                                                                                                    | κ ()                                | ***                               |                          |
| File name:                                                                                                    | Declaratie program cu semnatura.pdf |                                   | -                        |
| Save as type:                                                                                                    | Fişiere Adobe PDF (*.pdf)           |                                   | -                        |
| Hide Folders                                                                                                    |                                     | Save                              | Cancel                   |

• Introduceți **PIN-ul** token-ului în fereastra care apare pe ecran și efectuați click pe butonul **OK**.

| Declaratie program cu semnatura.pdf - Adobe Acrobat Reader DC<br>Fisier Editare Vizualizare Fereatită Asistentă | A MARK A COMPANY AND A MARK & COMPANY AND AND A MARK AND A                                                                                               | e 6 X       |
|----------------------------------------------------------------------------------------------------|----------------------------------------------------------------------------------------------------|-------------|
| Pagina principală Instrumente Declaratie program *                                                              | ¢                                                                                                    | ⑦ Conectare |
| 🖺 🖶 🖂 Q 🗇 🕑 🔟 /3   🖡 🖑 🤇                                                                                        | ∋ ⊕ 100% - 🛱 🗹 🖉 💬 🖉                                                                                                    |             |
| 🔗 Certificate -                                                                                                 | Semnare digitală 🛛 🔀 Marcaj temporal 🤣 Validare globală semnături                                                                                        | ×           |
| CAS HUNEDOARA<br>Denumirea furni<br>Sediul social/A                                                             | Windows Security Windows Security Microsoft Smart Card Provider Plesse enter your authentication PIN.  PIN PIN Click here for more information OK Cancel |             |

• Semnătura electronică va apărea în locul unde ați trasat chenarul.

| Deci   | tratie program semnata.pdf - Adob | e Acrobat Reader DC                                                 |             |
|--------|-----------------------------------|---------------------------------------------------------------------|-------------|
| Fişier | Editare Vizualizare Fereastră     | Asistență                                                           |             |
| Pag    | ina principală Instru             | umente Dedaratie program ×                                          | ⑦ Conectare |
|        | 🖶 🖂 Q   (                         | D 🕘 1 /3 🖡 🖑 🖂 🕁 100% - 🛱 🗗 🖉 🐺 📁 🖉                                 |             |
| 60     | Certificate *                     | 🔗 Semnare digitală 🛛 🎦 Marcaj temporal 🔗 Validare globală semnături | ×           |
|        |                                   | Liliana<br>Vaidner<br>Vaidner                                       | ۵.<br>ا     |
|        |                                   | CAS HUNEDOARA Anexa 45-HD                                           | _           |
|        |                                   | Denumirea furnizorului                                              |             |

# 3. Arhivare/parolare/criptare fisiere înainte de atașarea la e-mail

Luând în considerare REGULAMENTUL (UE) 2016/679 AL PARLAMENTULUI EUROPEAN ȘI AL CONSILIULUI din 27 aprilie 2016 privind protecția persoanelor fizice în ceea ce privește prelucrarea datelor cu caracter personal și privind libera circulație a acestor date și de abrogare a Directivei 95/46/CE (Regulamentul general privind protecția datelor), aplicabil cu 25 mai 2018, vă informăm că furnizorul de servicii medicale, medicamente și dispozitive medicale este operator de date cu caracter personal și special și are obligația asigurării securității datelor, a securității prelucrărilor de date și de asemenea are obligația respectării drepturilor privind datele personale ale pacienților.

Pentru a evita într-o măsură rezonabilă riscul divulgării neautorizate de date cu caracter personal, **recomandăm** utilizarea arhivatorului **7-Zip** pentru **arhivarea și parolarea fișierelor** atașate la e-mail, mai ales în cazul furnizorilor de servicii medicale care utilizează e-mailuri înregistrate pe platforme gratuite și nesecurizate (ex: Gmail, Yahoo).

**7-Zip** este un soft gratuit open source ce oferă posibilitatea criptării fișierelor pe 256-bit AES (Advanced Encryption Standard), poate fi descărcat de pe site-ul: https://www.7-zip.org/download.html

# <u>OBSERVAȚIE</u>: Arhiva nu trebuie să depășească 10 Mb, pentru a putea fi receptionată de CAS Hunedoara!!!

Pentru arhivarea și parolarea fișierelor se va proceda astfel:

• Selectati fișierele pe care doriți să le arhivați, dați click pe butonul din dreapta al mouse-ului și din meniul contextual al mouse-ului alegeti **7- Zip ș**i efectuați click pe opțiunea **Add to archive...** 

| gram.pdf |   | Deschidere cu Adobe Acrobat Reader DC<br>Open        |     | 57 KB                                                         |
|----------|---|------------------------------------------------------|-----|---------------------------------------------------------------|
|          |   | Print<br>Create PDF and Bitmap files with PDFCreator |     |                                                               |
|          |   | 7-Zip                                                | •   | Add to archive                                                |
|          |   | CRC SHA                                              | •   | Compress and email                                            |
|          |   | Edit with Notepad++                                  |     | Add to "arhivare.7z"                                          |
|          | 1 | clickSIGN                                            |     | Compress to "arhivare.7z" and email                           |
|          | B | Scan with Endpoint Security by Bitdefender           |     | Add to "arhivare.zip"<br>Compress to "arhivare.zip" and email |
|          |   | Send to                                              | · T |                                                               |
|          |   | Cut                                                  |     |                                                               |
|          |   | Сору                                                 |     |                                                               |
|          |   | Create shortcut                                      |     |                                                               |
|          |   | Delete                                               |     |                                                               |
|          |   | Rename                                               |     |                                                               |
|          |   | Properties                                           |     |                                                               |

• În fereastra care apare selectați tipul de arhivă în format ZIP

| athivare zip                                            |               |                |                   | •                     |   |
|---------------------------------------------------------|---------------|----------------|-------------------|-----------------------|---|
| rchive format:                                          | zip           | •]             | Update mode:      | Add and replace files | - |
| Compression level:                                      | Maximum       | •              | Path mode:        | Relative pathnames    | • |
| ompression method:                                      | Deflate       | •              | Options           |                       |   |
| lictionary size                                         | 22 KB         | -              | Create SFX and    | chive                 |   |
| needed by size.                                         | JERD          |                | Compress share    | ed files              |   |
| Vord size:                                              | 64            | •              | Delete files aft  | er compression        |   |
| olid Block size:                                        |               | *              | Encryption        |                       |   |
| lumber of CPU threads:                                  | 8 🔻           | / 8            | Enter password:   |                       |   |
| Nemory usage for Compressi<br>Nemory usage for Decompre | ng:<br>saing: | 260 MB<br>2 MB | Reenter password  |                       |   |
| plit to volumes, bytes:                                 |               |                | Show Passwor      | d                     |   |
| 'arameters:                                             |               | •              | Encryption method | d: AES-256            | • |
|                                                         |               |                |                   |                       |   |

• În secțiunea Encryption, introduce-ți parola la Enter password și Reenter password (parola comunicată prin fax la CAS Hunedoara, în etapa de contractare 2020

| E:\prezentare            | \arhivare\ |        |                   |                       |
|--------------------------|------------|--------|-------------------|-----------------------|
| arhivare zip             |            |        |                   | •                     |
| Archive format:          | zip        | •]     | Update mode:      | Add and replace files |
| Compression level:       | Maximum    | •      | Path mode:        | Relative pathnames    |
| Compression method:      | Deflate    | •      | Options           | shive                 |
| Dictionary size:         | 32 KB      | •      | Compress shar     | ed files              |
| Word size:               | 64         | •]     | Delete files aft  | er compression        |
| Solid Block size:        |            | -      | Encryption        |                       |
| Number of CPU threads:   | 8 💌        | /8     | Enter password:   |                       |
| Memory usage for Compre  | ssing:     | 260 MB | Pearter ananuar   |                       |
| Memory usage for Decom   | pressing:  | 2 MB   | reenter password  |                       |
| Split to volumes, bytes: |            |        | Show Passwor      | rd                    |
| Parameters:              |            | •      | Encryption method | d: AES-256 •          |
|                          |            |        |                   |                       |
|                          |            |        |                   |                       |
|                          |            |        |                   |                       |
|                          |            |        |                   |                       |

| • | La Encryption method, | selectați metoda | de criptare AES-256 |
|---|-----------------------|------------------|---------------------|
|---|-----------------------|------------------|---------------------|

| arhivare.zip                                                                                             |         |                     | ·                                                |  |  |
|----------------------------------------------------------------------------------------------------|---------|---------------------|--------------------------------------------------|--|--|
| Archive format:                                                                                          | zip     | Update mode:        | Add and replace files 🔹                          |  |  |
| Compression level:                                                                                       | Maximum | Path mode:          | Relative pathnames                               |  |  |
| Compression method:                                                                                      | Deflate | Options  Options    | Options Create SFX archive Compress shared files |  |  |
| Dictionary size:                                                                                         | 32 KB   | Compress share      |                                                  |  |  |
| Word size:                                                                                               | 64      | Delete files after  | Delete files after compression                   |  |  |
| Solid Block size:                                                                                        |         | * Encryption        |                                                  |  |  |
| Number of CPU threads:                                                                                   | 8 🔹     | / 8 Enter password: |                                                  |  |  |
| Memory usage for Compressing: 260 MB<br>Memory usage for Decompressing: 2 MB<br>Split to volumes, bytes: |         | MB Reenter password | Reenter password:                                |  |  |
| arameters:                                                                                               |         | Encryption method   | Encryption method: AES-256<br>ZpCrypto AES-256   |  |  |
|                                                                                                    |         |                     |                                                  |  |  |

• Efectuați click pe butonul **OK** pentru arhivare și în aceeași locație cu a fișierelor se va crea fișierul arhivă.

| krchive: E:\prezentare\a                                | rhivare\      |                |                                                  |                       |  |
|---------------------------------------------------------|---------------|----------------|--------------------------------------------------|-----------------------|--|
| arhivare.zip                                            |               |                |                                                  | -                     |  |
| Archive format:                                         | zip           | •              | Update mode:                                     | Add and replace files |  |
| Compression level:                                      | Maximum       | •              | Path mode:                                       | Relative pathnames    |  |
| Compression method:                                     | Deflate       | •              | Options Create SFX archive Compress shared files |                       |  |
| Dictionary size:                                        | 32 KB         | •              |                                                  |                       |  |
| Vord size:                                              | 64            | •              | Delete files after compression                   |                       |  |
| Solid Block size:                                       |               | Encryption     |                                                  |                       |  |
| Number of CPU threads:                                  | 8 💌           | /8             | Enter password:                                  |                       |  |
| Memory usage for Compressi<br>Memory usage for Decompre | ng:<br>ssing: | 260 MB<br>2 MB | Reenter password                                 | Ŀ                     |  |
| plit to volumes, bytes:                                 |               |                | Show Passwo                                      | rd                    |  |
| Parameters:                                             |               | •              | Encryption method                                | AES-256 -             |  |
|                                                         |               |                |                                                  |                       |  |
|                                                         |               |                |                                                  |                       |  |
|                                                         |               |                |                                                  |                       |  |

## 4. Transmiterea documentelor

Transmiterea electronică a documentelor scanate în format PDF, asumate fiecare în parte prin semnătura electronică extinsă a reprezentantului legal al furnizorului se face pe adresa de e-mail a CAS Hunedoara, configurată pe fiecare domeniu de asistență medicală, respectând perioada stabilită prin calendarul de contractare.

**OBSERVAȚIE:** Limita maximă pentru dimensiunea fișierelor atașate este de **10 MB**; în cazul în care documentele depășesc această limită se vor transmite în mai multe e-mailuri.

Dacă furnizorul utilizează metode securizate de transfer fișiere mari, se pot transmite pe e-mail link-uri de unde pot fi descărcate fișierele arhivate/parolate.

Adresa de e-mail a CAS Hunedoara, la care se vor transmite documenetele:

• pentru dispozitive medicale: contractare-dispozitive@cjashd.ro

La primirea e-mailului, personalul desemnat din cadrul Serviciului Evaluare-Contractare din cadrul CAS Hunedoara, va confirma recepționarea acestuia, executând Reply la e-mailul primit. Confirmarea e-mailului se va face în maxim 2 ore de la recepționare, confirmare prin care se transmite furnizorului și numărul de înregistrare primit de dosarul electronic de contractare. **OBSERVAȚIE:** În cazul în care nu primiți confirmare în maxim 2 ore de la transmiterea emailului, vă rugăm să ne contactați pentru informații privind verificarea datelor transmise la telefon 0254 219280/ 0254 218921/ 0254 219283 + tasta " n" (persoana de contact/tip de asistență medicală).

Persoane responsabile de gestionarea contului de e-mail pe domenii de asistență medicală:

• pentru paraclinic: VARGA MARIUS, telefon 0254 219280 + tasta 5 - tasta 2 - tasta 3;